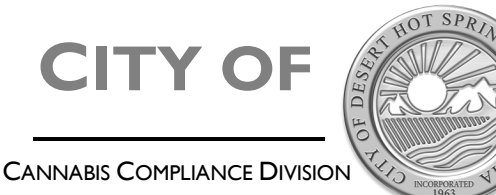

65950 Pierson Blvd. • Desert Hot Springs • CA • 92240 (760) 329-6411• <u>www.cityofdhs.org</u>

### Background Disclosure and Cannabis ID Card Request

• Please note that all owners, current and prospective responsible persons and any other persons engaged in the operation of a cannabis facility or cannabis business park must submit to and pass a background check. The background check shall include fingerprinting and completing an out a background disclosure form. Employees of a Cannabis Facility must submit to fingerprinting (live scan) and submit an application for an ID Card.

To access the background, please follow this link <u>https://deserthotspringsca.viewpointcloud.com/categories/1086/record-types/6598</u>.

You will need a "City Port" account to complete your background disclosure and request a cannabis ID card if one has not been issued previously. You can also request replacement cards through the portal by commenting on your current background disclosure record.

(Please do not start a new record for a replacement card).

You can reach the **City Port** directly here: <u>https://deserthotspringsca.viewpointcloud.com/</u> or from the website under "Online Permits", where you will find Online Services by department.

| ← → C v ctyothang                                                                                                    | Home - VewPoint Cloud x +                                                                                                    | • - • ×     |
|----------------------------------------------------------------------------------------------------|----------------------------------------------------------------------------------------------------|-------------|
| Desert Hot Springs, CA Community Events                                                                                                    | ← → C v deserthotspringsca.viewpointcloud.com                                                                                                    | ¤ Q ☆ I     |
|                                                                                                    | @ City of Disert Hot Sprags, CA My Access States II Have                                                                                                    |             |
| Welcome to Desert Hot                                                                                                    | Welcome to City of Desert Hot Springs!                                                                                                    |             |
| Springs                                                                                                    | Discover Online Services by dopartment<br>Choose balow to browse services by dopartment                                                                                                    |             |
| How can we help you?                                                                                                    |                                                                                                    |             |
|                                                                                                    | Pagandy Junic Sportless Pagandy Junic Sportless Pagandy Junic Sportless Pagandy Junic Sportless Pagandy Pagandy Pagand |             |
| and the second of the second second | Equina Equina                                                                                                    | · · · · · · |
|                                                                                                    |                                                                                                    |             |
| Quick Links                                                                                                    | Diseleg Application         Digitating Density         Common processing         Common processing           Steaded control / Volders / House         Transmission (Annual Volders / House)         Control (Steaders and Unity or Annual Volders / House)         Control (Steaders and Unity or Annual Volders / House)         Control (Steaders and Unity or Annual Volders / House)                                                                                                    |             |
| Report an Issue                                                                                                    | Falses Falses Falses                                                                                                    |             |
|                                                                                                    |                                                                                                    |             |
| Business Licenses Requests for Proposals Public Notices Municipal Code                                                                                                    | Unitedity<br>Number         Feedbalance Nation         Section Section         Section Section           Tablement         Explore         Explore         Explore                                                                                                    |             |

Once you are logged in to your portal account, click on "My Account" – this will take you to your dashboard where you can manage your application as well as any other permits or items you may have filed with the city.

| City of Desert Hot Springs, CA                                                                                                    | Search Login Sign Up                                                                                                    | City of Desert Hot Springs, CA Saveh                                                                                            |
|----------------------------------------------------------------------------------------------------|----------------------------------------------------------------------------------------------------|----------------------------------------------------------------------------------------------------|
| Login with your viewpoint<br>ID<br>Use your viewpoint ID to login to<br>City of Desert Hot Springs, CA<br>Toryour searching were denige in<br>performed on our Secure Nortal | New user?<br>Create a Vewport ID to login to any<br>vewport community<br>Par your security, year sign up is performed on our<br>Secure Portal<br>Sign up using Secure Portal | Citick on this logo<br>bradium to this<br>Junding page.<br>Senter services by the trade of the output of "Senter Alex Analysis" |

## **CITY OF**

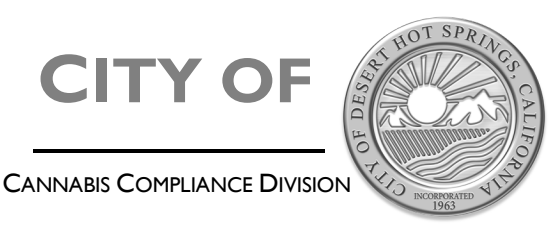

**DESERT HOT SPRINGS** 

65950 Pierson Blvd. • Desert Hot Springs • CA • 92240 (760) 329-6411 • www.cityofdhs.org

Once logged in, you can submit a new application, add documents to your existing application, and communicate with staff. Click on "My Account" in the top right of the page to manage an existing application, or follow the directions below to begin a new one.

| City of Desert Hot Springs, CA                                  |                                                                                                    | My Account Search 🔳 Lam-                                                                                                    | City of Desert Hot Springs, CA                                                                                                    |
|-----------------------------------------------------------------|----------------------------------------------------------------------------------------------------|----------------------------------------------------------------------------------------------------|----------------------------------------------------------------------------------------------------|
| Welcon<br>Seech for samaling Bior Statuting (Versit - See       | ne to City of Desert Ho<br>segrimy hodeor a Senadar labitor                                                                                                    | ıt Springs!                                                                                                    | Cannabis Compliance                                                                                                    |
| Discover Online Services<br>Citosse below to browse services by | department                                                                                                    |                                                                                                    | Apply Online Cannabis Employee Background Disclosure and ID Card Request                                                                                                    |
| Propunity Asked Questions                                       | Daikling Pernits - Residential<br>Baldag Pernit - Residential<br>Baldag Pernit - Residential Perlistant<br>Baldag Pernit - Residential Perlistant System +<br>32 mm | Building Pointles - Conneccial<br>Building Point - Conneccial Myslei System,<br>Building Point - Conneccial Mysleigng -<br>Dation + Ellevier | Disclosure form for Coinnial CAI, Administration, cr. Lagel judgements. Select<br>for ALL Canvabils business exemuting, members, and employees.<br>Canvabils Facility Inspection Form<br>Canvabils Facility Inspection Checklist.                                              |
| Lapiero                                                         | Explore                                                                                                    | Explore                                                                                                    | Regulatory Permit Pre-Inspection Select Cannabis Facility Inspection Checklist Select                                                                                                    |
| Penning Applications                                            | Esginosing Permits                                                                                                    | Consulting Competitionary<br>Regularity Florence, Canadata Europeans Prov                                                                    | Regulatory Permit<br>Cannabia Facility Regulatory Permit Applications are reviewed and<br>approved administratively by the City Manager and Cannabia<br>Compliance Department or designee parsuant to Chapter 5:50 of the<br>Manriogue Code.                                   |
| Parmit = 22 mare<br>Explores                                    | Perrot - Ensure                                                                                                    | Regulatory France - 2 more                                                                                                    | Cannable Basiness Onk Regulatory Pormit     Cannable Basiness Onk Regulatory applications are reviewed and     approved administratively by the City Manager and Cannable     Complement of dependence South one     Complement of dependence pressure 10 Complement South one |
|                                                                 |                                                                                                    |                                                                                                    | Municipal Code.                                                                                                    |

#### SUBMITTING A BACKGROUND DISCLOSURE AND REQUESTING A CANNABIS ID CARD FOR THE FIRST TIME

Step 1- Start your application and confirm your information

| Have a project #? | Step 1 of 16 ·                                                                 |                                | Save Draft and E          |
|-------------------|--------------------------------------------------------------------------------|--------------------------------|---------------------------|
| Regulatory Permit | Confirm your contact information<br>Ensure your contact information is up-to-d | n<br>ate so that we can get in | touch with you if needed. |
|                   | First Name                                                                     | Last Name                      |                           |
|                   | Lucy                                                                           | McGillicuddy                   |                           |
|                   | Email address                                                                  | Phone Number                   |                           |
|                   | lucy@theTropicanaNightClub.com                                                 | 760 555 725                    | 7                         |
|                   | Address 1                                                                      | Address 2 (Optio               | mal)                      |
|                   | 623 East 68th Street                                                           |                                |                           |
|                   | City                                                                           | State                          | ZIP/Postal Code           |
|                   | Palm Springs                                                                   | Ca                             | 92262                     |

Step 2- Select Application type. Select "New Application". If you have completed a background disclosure previously or had a card issued please access your Background Disclosure via your dashboard. If you are an owner or responsible party as described above, select "Owner/Responsible Party", if you are an employee, select "Employee" which will bypass the Out of State Disclosure portion of the application.

| Oty of Desert Flot Opring                                        | rt, CA                                                                                                    | My Account                                                                                                    | Sevenh 🔳 I and +                                                                                                  |  |
|------------------------------------------------------------------|----------------------------------------------------------------------------------------------------|----------------------------------------------------------------------------------------------------|----------------------------------------------------------------------------------------------------|--|
| Move a project #7                                                | 10xx 2 x 4 9 ·                                                                                                    |                                                                                                    | Sava Draft and Exit                                                                                               |  |
| Cannable Employee<br>Background Disclosure and ID<br>Cord Begand | Cannabis Employee Portal<br>Background Disclosere                                                                                                    |                                                                                                    |                                                                                                    |  |
|                                                                  | Please do not submit more<br>Once you have submitted y<br>existing record in your por<br>ask questions.                                                                                                    | than once application<br>your disclosure you n<br>tal account to add do                                                                                                    | n/disclosure.<br>ay access the<br>cuments or                                                                      |  |
|                                                                  | Multiple submissi                                                                                                    | ons will delay proces                                                                                                    | sing.                                                                                                    |  |
|                                                                  | 5.50.050 Sackmound checks.                                                                                                    |                                                                                                    |                                                                                                    |  |
|                                                                  | 6. Price to suscence view and an analysis of a susceptible<br>paragraphic suspensible persons, couplings, is<br>suggard to the question of the coupling of<br>background check. The background check shall<br>criminal matery records shade conducted bits where<br>any apprent question is subject to the sector.                                                                                                    | activity or a cannothic transverse party a<br>https://www.inver-constructions, and any all<br>ty or a cannothic business party and<br>trackeds Imperpending and other recons-<br>tear of Hot Springs Police Department, I | Economic and<br>or presson who will be<br>webmit for and pass a<br>ry information for a<br>mployous hired through |  |
|                                                                  | E. Upon particing the background check, each re-                                                                                                    | consider person, employer, independent                                                                                                    | Contractor, and any<br>shall be avalanced a City.                                                                 |  |
|                                                                  | supplications of the second second se | sity your stall time. Measure rep<br>of a canado facility or a canado b<br>and Convictor for any controled site<br>relation recession of a canada admit                                                                   | inel le carry e Gip<br>némo parit etitest<br>lance lelosy adorque i<br>cater cardor dendrof                       |  |
|                                                                  | <ol> <li>All applicants, responsible persons, employee<br/>the operation of the samedits facility or carried sid<br/>who have already commenced work sharloomply<br/>in the web on (0x1, 4252 Ib 20).</li> </ol>                                                                                                    | s, independent contractors, and anyot<br>isomes park who were previously real to<br>with this section open the effective calls                                                                                            | er persons ongaged in<br>abject to this socion and<br>of the enderse received                                     |  |
| ⇒                                                                | Here Application * 0                                                                                                    |                                                                                                    |                                                                                                    |  |
|                                                                  | If you are an owner, or other responsible person<br>A "inspectible person" means any officer, based<br>control, or management of, or any person with a                                                                                                    | piezze select "Owner/Responsible po<br>member, or person who will participa<br>a sweership stake in, an applicant or                                                                                                    | noe".<br>In in the direction,<br>presiding.                                                                       |  |
|                                                                  | If you are an employee of a Cannable Facility, plo                                                                                                    | ane select "Englique"                                                                                                    |                                                                                                    |  |
|                                                                  | Owner Stageselde Perty-Drydogen<br>Salett yner option<br>Salett gene option<br>Owner Omgeneratio Forty<br>Drygksyne                                                                                                    | -                                                                                                    |                                                                                                    |  |
|                                                                  | < Dack                                                                                                    |                                                                                                    | Nost >                                                                                                    |  |

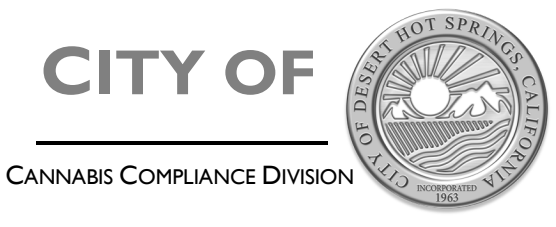

65950 Pierson Blvd. • Desert Hot Springs • CA • 92240 (760) 329-6411 • <u>www.cityofdhs.org</u>

#### Step 3 – Background Disclosure. This section applies to owners, and responsible persons. For

clarification, a "responsible person" means any officer, board member, or person who will participate in the direction, control, or management of, or any person with an ownership stake in, an applicant or permittee. In addition to your Live Scan you must complete the background disclosure to include out of state convictions and judgments.

If there are items to report check the corrosponding box.

| in only of Desserving opining           |                                                                                                    |                                                                                                    | Name Conviction is Under *                                                 | Court of Record #                                                              |
|-----------------------------------------|----------------------------------------------------------------------------------------------------|----------------------------------------------------------------------------------------------------|----------------------------------------------------------------------------|--------------------------------------------------------------------------------|
| ve a project #?                         | Step 3 of 12 -                                                                                                    | Save Draft and Exit                                                                                                   |                                                                            |                                                                                |
|                                         | Conviction Disclosure                                                                                               |                                                                                                    | City, County, State *                                                      | Case Number                                                                    |
| nnabis Employee                         | CONVERION DISCUSSING                                                                                                |                                                                                                    |                                                                            |                                                                                |
| Aground Disclosure and ID<br>rd Request | A conviction means a plea or verdict of guilty or a convic<br>dismissed under sections 1203.4, 1203.4a, and 1203.41 | tion following a plea of nolo contendere. Convictions<br>of the Penal Code or the equivalent non-California law shall | Notes Ø                                                                    |                                                                                |
|                                         | also be disclosed, auventile adjudications and traffic infra<br>following:                                          | ctions do not need to be included. For each, provide the                                                              | A conviction means a plea or v<br>a plea of nolo contendere. Con           | erdict of guilty or a conviction follow<br>victions dismissed under sections   |
|                                         | Note: This form will allow multiple antries. Please check                                                           | one or both boxes to indicate reported incident(s), if any.                                                           | 1203.4, 1203.4a, and 1203.41 o<br>California law shall also be disc        | f the Penal Code or the equivalent r<br>losed. Juvenile adjudications and      |
|                                         | Please select this box if you have been convicted of a crime e                                                      | ither in California or states other than California.                                                                  | traffic infractions do not need<br>following for each (if ample bit        | to be included. If applicable, provide                                         |
|                                         | D                                                                                                    |                                                                                                    | Date of Considers                                                          | Pain of Incompanying                                                           |
|                                         | Please select this box if you have been involved in any civil, a                                                    | drivinistratives or legal judgmeent of fraudulent activity in California                                              | MM/DD/YYYY                                                                 | MM/DD/1YYY                                                                     |
|                                         | or sitates other than California.                                                                                   |                                                                                                    | Date of Probation Release                                                  | Date of Parole Discharge                                                       |
|                                         |                                                                                                    |                                                                                                    | MM/DD/YYYY                                                                 | MM/DD/1YYY                                                                     |
|                                         | I declare under penalty of perjury that I have not been convic                                                      | ted of a crime or involved any civil, administrative, or legal                                                        | Time of Consisting                                                         |                                                                                |
|                                         | programmes of management according on committee of scales occurs                                                    |                                                                                                    | Select your option                                                         |                                                                                |
|                                         |                                                                                                    |                                                                                                    | A detailed description of the offer                                        | use for which convicted                                                        |
|                                         | This form must be completed                                                                                         | by the applicant named on the                                                                                         |                                                                            |                                                                                |
|                                         | form.                                                                                                    |                                                                                                    | Please give a statement of rehabi                                          | Itation for each conviction. The state                                         |
|                                         | -                                                                                                    |                                                                                                    | of renabilitation is to be written is<br>evidence that the applicant would | y the applicant and shall contain all<br>I like the Desert Hot Springs Police  |
|                                         | To avoid delays, please compl                                                                                       | ete all relevant fields.                                                                                              | Department to consider that dem<br>licensure.                              | constrates the applicants fitness for                                          |
|                                         | If you have had criminal convictions or any civil, admi                                                             | nistrative, or legal judgment or other activities of a                                                                |                                                                            |                                                                                |
|                                         | select the third checkbox.                                                                                          | osare rom, a mere are no unarges to report, presse                                                                    | may include, but is not limited to,<br>section 4852.01 of the Penal Cod    | a certificate of rehabilitation under<br>e, or dated letters of reference from |
|                                         | Please enter complete personal information. Enteri<br>application will delay background processing.                 | ng n/a or filler text may lead to rejection of your                                                                   | employers, instructors, or protein<br>information for the individual pro   | sonar counseons trait contain salid co<br>viding the reference.                |
|                                         | Please note, you may be asked to complete this form if ;                                                            | iou are working with a project in any capacity.                                                                       |                                                                            |                                                                                |
|                                         | ****                                                                                                    |                                                                                                    |                                                                            | Cancel                                                                         |

**Step 4** – **Applicant Information** Once you have completed the disclosure portion, you will enter the information that will be used to process your background disclosure and **Cannabis Employee ID** card. It must match the information on your state issued id. You will then complete this section with your digital signature.

| Have a project #?                            | Step 4 of 12 -                                                                                          | Save Draft and Exit                                                                                                    |
|----------------------------------------------|----------------------------------------------------------------------------------------------------|----------------------------------------------------------------------------------------------------|
| Complete Forderer                            | Applicant Information                                                                                   |                                                                                                    |
| Background Disclosure and ID<br>Card Request | Please enter your legal name here, subseq<br>judgement.                                                 | uent fields will ask for your name at the time of your conviction or                                                                                   |
|                                              | If you have had criminal convictions or any<br>nature please complete the following discle<br>checkbox. | civil, administrative, or legal judgment or other activities of a fraudulent<br>osure Form, if there are no charges to report, please select the third |
|                                              | Please enter complete personal informa                                                                  | ation. Entering n/a or filler text may lead to rejection of your                                                                                       |
|                                              | application will delay background proce                                                                 | issing.                                                                                                    |
|                                              | Applicant Name *                                                                                        | Applicant Date of Birth *                                                                                                    |
|                                              | Lucy Ricardo                                                                                            | 11/29/1932                                                                                                    |
|                                              | Applicant Phone Number *                                                                                | Applicant Email Address *                                                                                                    |
|                                              | 555-555-5555                                                                                            | Lucy@TheTropicana.com                                                                                                    |
|                                              | Additional Names/Notes: @                                                                               |                                                                                                    |
|                                              | You can add notes here                                                                                  |                                                                                                    |
|                                              |                                                                                                    |                                                                                                    |
|                                              | < Back                                                                                                  | Next >                                                                                                    |
|                                              |                                                                                                    |                                                                                                    |
|                                              |                                                                                                    |                                                                                                    |

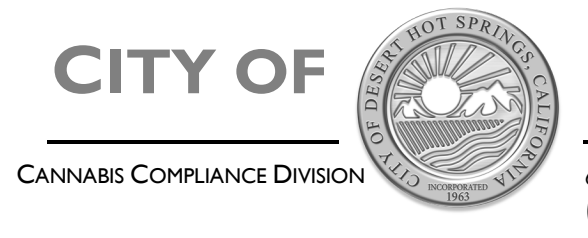

65950 Pierson Blvd. • Desert Hot Springs • CA • 92240 (760) 329-6411 • <u>www.cityofdhs.org</u>

For Owners/Responsible Parties who have completed the out of state disclosure form, you will be presented with a digital signature page.

| Step 7 of 12 ·                                                                                                    | Save Draft and Exit                                                                                                    |
|----------------------------------------------------------------------------------------------------|----------------------------------------------------------------------------------------------------|
| Digital Signature Page                                                                                                  |                                                                                                    |
| The information provided on this form is true and correct<br>City of Desert Hot Springs to complete my background c<br> | and is all inclusive of my criminal convictions, and do authorize the heck in order to proceed with the Regulatory Permitting process, $^{\ast}$ |
| Date Signed *                                                                                                    |                                                                                                    |
| MM/DD/YYYY                                                                                                    |                                                                                                    |
| < Back                                                                                                    | Next >                                                                                                    |
|                                                                                                    |                                                                                                    |
|                                                                                                    |                                                                                                    |

**Step 5 – Cannabis Card Request** Please select the facility you will be working at, if you are with a temp agency, select the temp agency as well as the facility you are being placed with. If you are a resident of Desert Hot Springs, please check the corrosponding box.

| City of Desert Hot Sprin                                          | ngs, CA                                                                                                    | My Account Search 📓 Lucy -                                                                 |
|-------------------------------------------------------------------|----------------------------------------------------------------------------------------------------|--------------------------------------------------------------------------------------------|
| Have a project #?                                                 | Step 8 of 12 ·                                                                                                    | Save Draft and Exit                                                                        |
| Cannabis Employee<br>Background Disclosure and ID<br>Card Request | Cannabis Card Request<br>Enter the Cannabis Facility you will work for, Temporary A<br>below. If you do not know where you will be assigned, plea | gencies should be noted in the Temporary Agency fields<br>ase leave Company/Project blank. |
|                                                                   | Company/Project Name @ Select your option                                                                                                    | Business Phone Number                                                                      |
|                                                                   | Business Type Select your option                                                                                                    | Desert Hot Springs Resident €                                                              |
|                                                                   | Temporary Agency? 🖗                                                                                                    | Temporary Agency €<br>Select your option                                                   |
|                                                                   | < Back                                                                                                    | Next >                                                                                     |
|                                                                   |                                                                                                    |                                                                                            |

**Step 6 – PHOTO UPLOAD** Please upload a passport style photo and a picture of your state issued ID card or drivers license. Please read the instructions on the photo upload page regarding formatting. Failure to follow these directions will lead to a rejected application and delay your ability to work.

For more information on Passport style photos: <u>https://travel.state.gov/content/travel/en/passports/how-apply/photos.html</u>

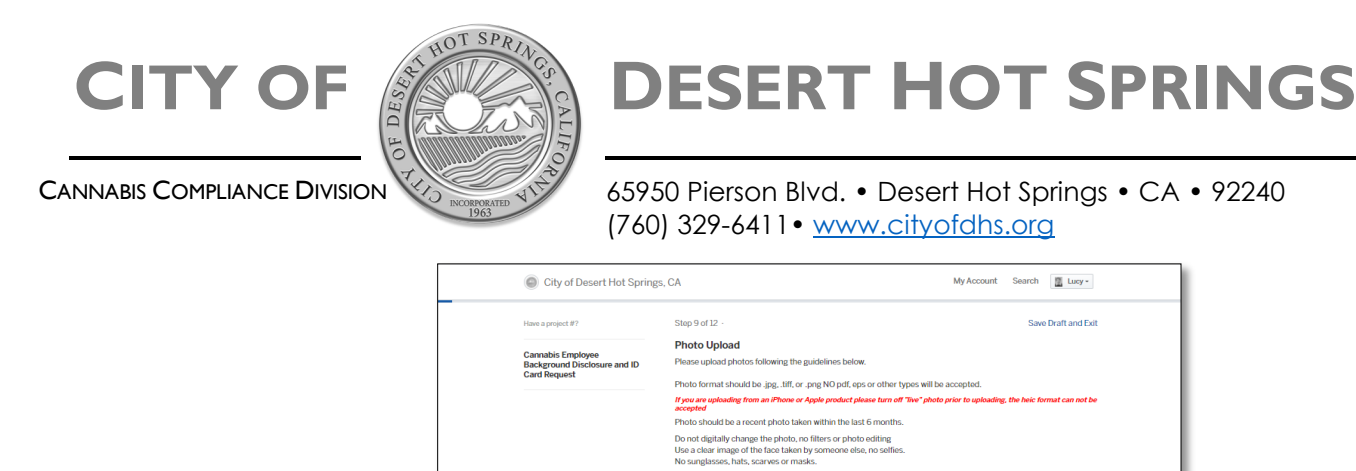

**INFO: Replacement Fees** – There is no fee for your first Cannabis Employee ID Card. Your card should be returned to your employer if you leave the company so that they may return it to the Cannabis Compliance department. Should you gain employment with another facility they can request that your card be delivered. Below is the fee schedule for replacement cards.

Submit a high resolution photo that is not blurry, grainy, or pixelated, no photos of a photo will be accepted. Minimum size for the photo per BCC regulations is 1 inch in width and 1.5 inches in height. 2X2 is preferred. Take head shots in front of a neutral light colored flat background when possible

Cannabis ID Photo (Headshot) ⊕ Lucy\_Ricardo.png Clear file

< Back

Photos that do not meet the above requirements will lead to a rejected application and a delay in your ability to work.

Choose File No file cho

Next >

| Replacement F                                                              | -ees                                                                                                    |
|----------------------------------------------------------------------------|----------------------------------------------------------------------------------------------------|
| Fees for lost or dan                                                       | naged cards                                                                                                    |
| First ID Issued<br>Second ID Issued<br>Third ID Issued<br>Fourth ID Issued | Free<br>\$25<br>\$50<br>\$75                                                                                                    |
| Replacement cards through messaging                                        | s can not be paid via the portal at this time. To request a replacement card please contact us<br>found on your portal dashboard. You can pay the fee when the card is picked up/delivered. |

**Application Status Page –** this page will be blank during the submission phase. Status messages will appear here as your application is processed. You can view this from your dashboard.

| City of Desert Hot Spring                    | gs, CA                                | My Account Search 📓 Lucy - |
|----------------------------------------------|---------------------------------------|----------------------------|
| Have a project #? Cannabis Employee          | Step 11 of 12 ·<br>Application Status | Save Draft and Exit        |
| Background Disclosure and ID<br>Card Request | < Back                                | Next >                     |
|                                              |                                       |                            |

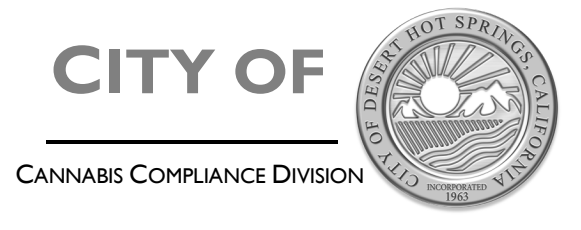

65950 Pierson Blvd. • Desert Hot Springs • CA • 92240 (760) 329-6411• <u>www.cityofdhs.org</u>

**Step 7 – Attachments** If you have any additional attachments to upload, you may do so here. You can add any information related to your background disclosure, your Live Scan application, or after submission if you are asked for revised photos, they can be uploaded under Attachments.

| Carachia: EnviroPiet<br>Sequence Disconser and<br>Disconservations<br>Sequence Disconservations<br>Sequence Disc | Have a project #?                                                 | Step 12 of 12 ·                                                                                                    |                                                                    | Save Draft and Exil         |
|----------------------------------------------------------------------------------------------------|-------------------------------------------------------------------|----------------------------------------------------------------------------------------------------|--------------------------------------------------------------------|-----------------------------|
| Attachment     File       Use Scan Document     Log Scan Charlow for Wrein Wrein                                                                                                    | Cannabis Employee<br>Background Disclosure and ID<br>Card Request | Attachments<br>Include any additional files with your submission. Ar<br>Please note the maximum allowed file size for any u                                                                                                 | ty box marked "Required" is required pload is 100 MB.              | to submit your application. |
| Los Scan Rocannel     Lusy Ricardo Live/Scan d       Was completed tog your freesan Horne Tyres Rolesan     Ligitaded on 02.22, 2021 at 10.51.       Debete     m       Additional Attachments     No files repleaded       Modified Attachments     No files repleaded       Additional Attachments     No files repleaded       Additional Attachments     No files repleaded       Additional Attachments     No files repleaded                                                                                                    |                                                                   | Attachment                                                                                                    | File                                                               |                             |
| Additional Attachments No Bin regionated Bytemet<br>Nor may add and addressed a term.<br>Add attachment<br>S Back Next >                                                                                                    |                                                                   | Live Scan Document<br>Please upload a copy of your livescan here. If your livescan<br>was completed with the Desert Hot Springs Police<br>Department or Cannabis Compliance Department, it will<br>be added to your record. | Lucy Ricardo LiveScan.d<br>Uploaded on Oct 27, 2021 at 10:51<br>am | Delete                      |
| Add attachment Second Second S                                                                                                    |                                                                   | Additional Attachments<br>You may add any additional attachments here.                                                                                                    | No file uploaded                                                   | Upload                      |
| < Back Next >                                                                                                    |                                                                   | Add attachment                                                                                                    |                                                                    |                             |
|                                                                                                    |                                                                   | < Back                                                                                                    |                                                                    | Next >                      |

**Step 8 – Submission Confirmation** This is your last chance to edit your application before submission. Please check that all relevent entries are correct and complete. You can make corrections by clicking edit next to the section you would like to update.

# **CITY OF**

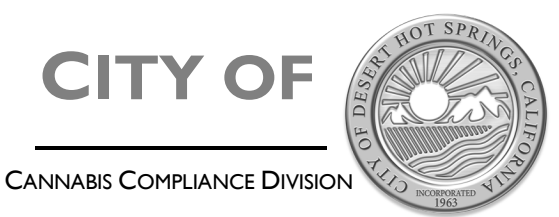

**DESERT HOT SPRINGS** 

65950 Pierson Blvd. • Desert Hot Springs • CA • 92240 (760) 329-6411 • <u>www.cityofdhs.org</u>

| we a project #? | Confirm v                              |                                                                                                    |                                                                                                    |                                                                                                    |                                                                                                    |                                                                                                    |                                                                                                    |  |
|-----------------|----------------------------------------|----------------------------------------------------------------------------------------------------|----------------------------------------------------------------------------------------------------|----------------------------------------------------------------------------------------------------|----------------------------------------------------------------------------------------------------|----------------------------------------------------------------------------------------------------|----------------------------------------------------------------------------------------------------|--|
| ard Request     | Please ensur                           | our submiss<br>e you've filled ev                                                                                                    | ion<br>erything completely an                                                                                                    | d accurately, then clic                                                                                                    | k "Confirm and Sub                                                                                                    | Save I<br>smit" belov                                                                                      | Draft and Exit                                                                                                    |  |
|                 | Contact Info                           | rmation                                                                                                    | Lucy McGillicuddy<br>Email address<br>Ionimbrock@gmail.co<br>Mailing Address<br>623 East 68th Street                                                                                                    | om<br>, Palm Springs, Ca 92                                                                                                    | Phone Number<br>760-555-7257<br>262                                                                                                    |                                                                                                    |                                                                                                    |  |
|                 | Cannabis En<br>Portal<br>Edit          | nployee<br>©                                                                                                    | 5.50.050 Backgroun<br>A. Prior to comme<br>park, all curront languages<br>contractors, and an<br>the cannabis facility<br>background check,<br>necessary informatic<br>Hot Springs Police Dr<br>subject to this sectio<br>F. Upon passing the                                                                                                    | nd checks,<br>encing work at a can<br>a prospective respon<br>y of ar prospective respons<br>y or a cannabis busis<br>The background check<br>n for a criminal histor<br>apartment. Employees<br>n. | nabis facility or a<br>sible persons, em<br>will be engaged h<br>ness park must su<br>k shall include fing<br>y records check co<br>hired through emp<br>ach responsible pe | cannabis<br>ployees, i<br>n the oper<br>bmit to ar<br>reprinting a<br>ducted by<br>loyment a<br>rson, empl | business<br>independent<br>ration of<br>and pass a<br>and other<br>y the Desert<br>gencies are<br>loyee,<br>state |  |
| Re<br>Ec        | oplacement Fees<br>St                  | Photos applicat<br>Cannabis<br>Example<br>First ID I<br>Second I<br>Third ID<br>Fourth IE<br>Replace<br>of this fo<br>cannabis<br>760-329 | that do not meet the.<br>ion and a delay in you<br>ID Photo (Haadshot) @<br>Lucy_Ricardo.png<br>sound Free<br>D Issued \$25<br>Issued \$25<br>Issued \$75<br>remet cards 2<br>remet cards 2<br>r | above requirements<br>ir ability to work.                                                                                                    | will lead to a reject<br>License/ID Photo @<br>lucy.jpg                                                                                                    | ted                                                                                                    | on                                                                                                    |  |
| Aj              | pplication Status<br>fit               |                                                                                                    |                                                                                                    |                                                                                                    |                                                                                                    |                                                                                                    |                                                                                                    |  |
| Ai              | ttachments<br>.it                      | Attachmer<br>Live Scan D<br>Please uploar<br>your livescan<br>Hot Springs F<br>Compliance D<br>your record.                               | tt<br>ocument<br>i a copy of your livescan he<br>was completed with the De<br>blice Department or Carna<br>Appartment, it will be added                                                                                                    | File<br>File<br>Lucy Ricardo L<br>Uploaded on Oct                                                                                                    | iveScan.docx<br>27, 2021 at 10:51 am                                                                                                    |                                                                                                    |                                                                                                    |  |
|                 | ertify under possible ;<br>ad correct. | You may add<br>here.                                                                                                    | y under the laws of this                                                                                                    | No file uploaded                                                                                                    | receding informati                                                                                                    | on is true                                                                                                 |                                                                                                    |  |

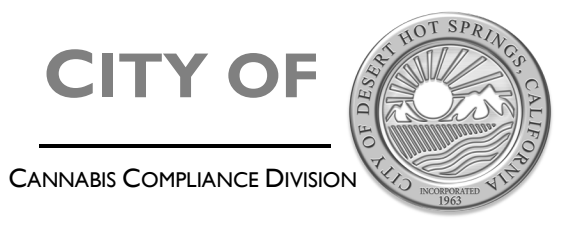

65950 Pierson Blvd. • Desert Hot Springs • CA • 92240 (760) 329-6411 • <u>www.cityofdhs.org</u>

#### USING THE "CITY PORT" DASHBOARD TO MANAGE YOUR RECORDS AND CHECK APPLICATION STATUS

**Now** that you have submitted your disclosure you can check your employment status in real time! After submission you are brought to the status page of your record. Here you can see your city issued employee ID number. From this record, you can communicate with staff, upload additional documents and check your current status.

| D Back Home  D Back Home  D Back Home  D Back Home  Note that the second second | Lucy McOllicudy<br>kristera@gnal.com                                                                                  |                                                       |                |  |
|----------------------------------------------------------------------------------------------------|----------------------------------------------------------------------------------------------------|-------------------------------------------------------|----------------|--|
| II Dashboard<br>2 Messages<br>9 Profile<br>Inter Receds<br>2 Applications                                                                                                    | Lucy McGillicudy<br>Iorindrock/Bgnat.com                                                                              |                                                       |                |  |
| P Messages<br>9 Profile<br>1 Mesents<br>2 Applications                                                                                                    | Invintorsk@gmail.com                                                                                                  |                                                       |                |  |
| 8 Profile<br>ter Records<br>3 Applications                                                                                                    | A size Demond                                                                                                    |                                                       |                |  |
| > Applications                                                                                                    | Astine Descripted                                                                                                    |                                                       |                |  |
| Applications                                                                                                    | Mercura medanian                                                                                                    |                                                       |                |  |
| Destants                                                                                                    | Pay balance due for Replacement Card<br>Badground Disclosure Form (archive)                                           |                                                       | Aug 5, 2021    |  |
| # Projects<br>% Permits & Docs                                                                                                    | Pay balance due for Regulatory Permit Fee- Manufacturing Facilit<br>Regulatory Permit -                               | lity                                                  | Jul 28, 2021   |  |
| Payments                                                                                                    | Messages                                                                                                    |                                                       |                |  |
| 3 Inspections                                                                                                    | Loni Brock     Card has been issued.     Oct 27, 2021 at 11:40 am     In Scale ID Card - Cannable Employee Background | d Disclosure and ID Card Reg                          | est CID-21-489 |  |
|                                                                                                    | Loni Brock<br>Oct 27,7027 at 11:29 am<br>Request CIO-73-469                                                           | ire has been approved<br>inployee Background Disclosu | te and ID Card |  |
|                                                                                                    | Loni Brock Background Clear. (test)<br>Jul 29, 2022 at 5:00 pm. Administrative Review - Background Disclosure I       | o Form (anchivo) 23-42                                |                |  |
|                                                                                                    | View At                                                                                                    |                                                       |                |  |
|                                                                                                    | Permits & Documents                                                                                                   |                                                       |                |  |
|                                                                                                    | Reproved to Work<br>Carmabis Employee Blackground Disclosure and ID Card Request                                      | lissued E<br>Oct 27, 2021 -                           | spires         |  |
|                                                                                                    | Po Approved to Work<br>Cannabis Employee Background Disclosure and ID Card Request                                    | Issued E<br>Oct 27, 2021 -                            | spirus         |  |
|                                                                                                    | Approved to Work.<br>Cannabis Employee Background Elsoboure and ID Card Request                                       | Issued E<br>Oct 27, 2021 -                            | apinas         |  |
|                                                                                                    | View All                                                                                                    |                                                       |                |  |
|                                                                                                    | Applications                                                                                                    |                                                       |                |  |
|                                                                                                    | Cannabis Employee Background Disclosure and ID Card Request                                                           | st                                                    | Draft          |  |
|                                                                                                    | Regulatory Permit REG-21-24                                                                                           |                                                       | Draft          |  |
|                                                                                                    | Cannabis Employee Background Disclosure and ID Card Request                                                           | st CID-21-489                                         | Oct 27, 2021   |  |

**Checking** your status: From the dashboard, click on applications, select the application you want to check.

| Back Home      | Your           | nnlications                                                    |                                 |                 |          |
|----------------|----------------|----------------------------------------------------------------|---------------------------------|-----------------|----------|
| Dashboard      | Tour P         | ppications                                                     |                                 |                 |          |
| Messages       | ID             | Туре                                                           | Location                        | Date<br>Created | Status   |
| Profile        | CID-21-<br>489 | Cannabis Employee Background Disclosure and<br>ID Card Request |                                 | Oct 27, 2021    | Active   |
| Records        |                |                                                                |                                 |                 |          |
| pplications    |                |                                                                |                                 |                 |          |
| Projects       |                |                                                                | 65950 PIERSON BLVD              |                 |          |
| Permits & Docs | 21-18          | Background Disclosure Form (archive)                           | DESERT HOT SPRINGS,<br>CA 92240 | Jul 26, 2021    | Complete |
| avments        |                |                                                                |                                 |                 |          |
| ·              |                |                                                                |                                 |                 |          |

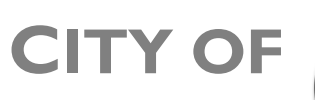

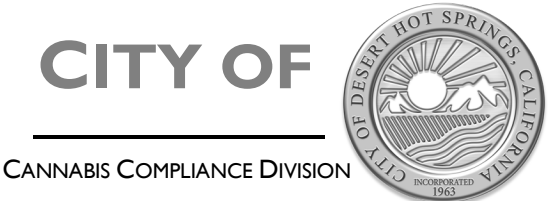

65950 Pierson Blvd. • Desert Hot Springs • CA • 92240 (760) 329-6411 • www.cityofdhs.org

Here you will see any current status updates. You may also print your approval letter for your employer, and chat with staff.

| City of Desert Hot Spring                                                                            | gs, CA                                         |                                                                                                    | My Account Search 📓 Lucy -                                                                                                    | City of Desert Hot Spring                                                                  | zs, CA                                                                                    | My Account |
|----------------------------------------------------------------------------------------------------|------------------------------------------------|----------------------------------------------------------------------------------------------------|----------------------------------------------------------------------------------------------------|--------------------------------------------------------------------------------------------|-------------------------------------------------------------------------------------------|------------|
| Cannabis Employee Background<br>Disclosure and ID Card Request<br>CID-21-489<br>Your Submission      | Your submission<br>Submitted Oct 27, 2021 at 1 | 1:24am                                                                                                    |                                                                                                    | Harbonside<br>Cannabis Employee Background<br>Disclosure and ID Card Request<br>CID-21-489 | Cleared for Work Issued. Your document is ready.                                          |            |
| Attachments<br>Guests (0)<br>© Cannabis Employee Background<br>© Cleared for Work<br>© Issue ID Card | Contact Information                            | Lucy McGillicuddy<br>Email address<br>Lucy@TheTropicana.com<br>Mailing Address<br>623 East 68th Street , Palm Springs, Ca                                                                                                    | Phone Number<br>760-555-7257<br>92262                                                                                                    | Your Submission<br>Attachments<br>Guests (1)<br>© Cannabis Employee Background             | Issued: Oct 27, 2021 Print your document Print this document and retain for your records. |            |
| Application Status <sup>YO</sup>                                                                     | Cannabis Employee<br>Portal                    | 5.50.050 Background checks.<br>A. Prior to commencing work at a<br>park, all current and prospective res<br>contractors, and any other persons the<br>background check. The background of<br>necessary intomation for a criminal his<br>Hot Spring: Peter Department. Employ<br>action.<br>and the background check<br>action and any other persons and any other<br>persons and a spectra and a protocol<br>and any other persons and any other<br>persons and any other persons and any other<br>persons and any other persons and any other<br>persons and any other persons and any other persons and any other<br>persons and any other persons and any other persons any other persons and any other persons and any other persons and any other persons and any other persons any other persons and any other persons any other persons and any | annabis facility or a cannabis business<br>somble persons, employees, independent<br>the will be engaged in the operation of<br>sistense park must submit to and pass a<br>neck shall include fregorprinting and other<br>tory records check conducted by the basert<br>each inted through employment agencies are<br>k, each responsible person, employee,<br>encore engaged in the operation of the | Contract of Write     State ID Card     Active Employee                                    | Print Document Ask a question about this Send Message                                     |            |
|                                                                                                    |                                                | any of a carmabis business<br>connects we ntification card that must b                                                                                                    | e visibly worn at all times. <b>No person</b>                                                                                                    |                                                                                            |                                                                                           |            |

Active Employee Status:

Active employee status means that you are approved for work and your ID card has been issued. If you change employers or are placed at another facility by a temp service, you can message us here:

| Harborside<br>Cannabis Employee Background<br>Disclosure and ID Card Request<br>CID-21-489 | Active Employee<br>O In progress. This step is in progress. |  |
|--------------------------------------------------------------------------------------------|-------------------------------------------------------------|--|
| Your Submission<br>Attachments<br>Guests (1)                                               | Message the reviewer                                        |  |
| Cannabis Employee Background<br>Cleared for Work<br>Approved to Work                       | Send Message                                                |  |
| Active Employee                                                                            |                                                             |  |

If you have any issues with any portion of this process, please reach out to Cannabis Compliance IT Tech Loni via the portal, email <a href="https://www.ubick.com">https://www.ubick.com</a>, text/call 760-625-6053, or office 760-329-6411 ext. 267